# Brukerveiledning for ansatte – registering av yrkesrelatert skade

Yrkesrelatert skade registreres i Life Care Min arbeidsplan.

Arbeidstaker skal registrere personskader som oppstår:

- under utførelse av arbeid
- på direkte reise mellom hjem og jobb

Dette gjelder både trusler og vold, skader; herunder stikkskader og mulig blodsmitteuhell

## Du velger kalender/ registrering/annet/yrkesrelatert skade.

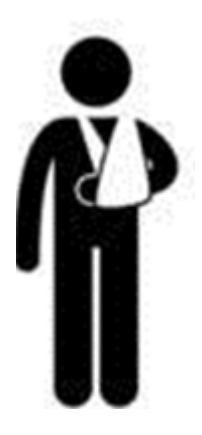

| Timeplan     | Vikarbehov          | Registrering      | / |
|--------------|---------------------|-------------------|---|
| Registrering |                     | 2 <sup>×</sup> 11 |   |
| FRAVÆR       | BYTT VAKT           |                   |   |
| TILLEGG LØNN | TIDREGISTRERING     |                   |   |
| ANNET        | UTGIFTSGODTGJØRELSE |                   |   |
|              | YRKESRELATERT SKADE |                   |   |

### Registrering av yrkesrelatert skade

Dette bildet kommer automatisk opp. Alle rosa felt må fylles ut.

| Yrkesrelatert skade                 | ××  |
|-------------------------------------|-----|
| Orgenhet *                          |     |
| Velg orgenhet                       | ✓ S |
| Leder *                             | 0   |
| Søk etter leder (minst 3 bokstaver) | Ś   |
| Skadested *                         |     |
| Velg skadested                      | <   |
| Skadetidspunkt: *                   |     |
| Type hendelse *                     |     |
| Velg type hendelse                  | ✓   |
| Skadens art *                       |     |
| Søk/velg skadens art                |     |
| Antatt årsak *                      |     |
| Søk/velg antatt årsak               |     |
| Beskrivelse av hendelse (499)       | C   |
| Beskrivelse av yrkesskaden          | h   |
| Status: Ikke sendt                  |     |

Søk opp leder som skal ha varsel om yrkesrelatert skade. Alle rosa felt er obligatoriske felt som må fylles ut. Dersom du er ferdig med registeringen og skaden <u>IKKE</u> omhandler blodsmitte, trykk Send. Du får melding om at Skaden er sendt til leder.

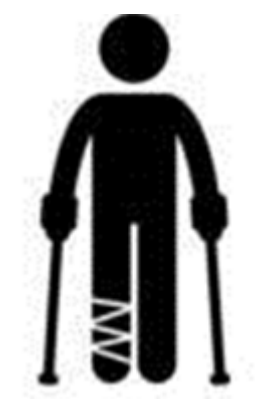

Det er viktig å gi en detaljert beskrivelse av hendelsesforløpet, hvilke strakstiltak som er gjort og forslag til forebyggende tiltak. NB! Ikke legg inn helseopplysninger.

Dersom skaden gjelder <u>mulig blodsmitte</u>, se beskrivelse på neste side.

#### Registrering av hendelse med mulig blodsmitte.

Når det hakes av for mulig blodsmitte kommer det frem et nytt felt som må fylles ut. Detaljer til utskrift brukes **ikke** i HNT. Prøver skal bestilles i ROS. Har du spørsmål, ta kontakt med leder eller smittevernrådgiver.

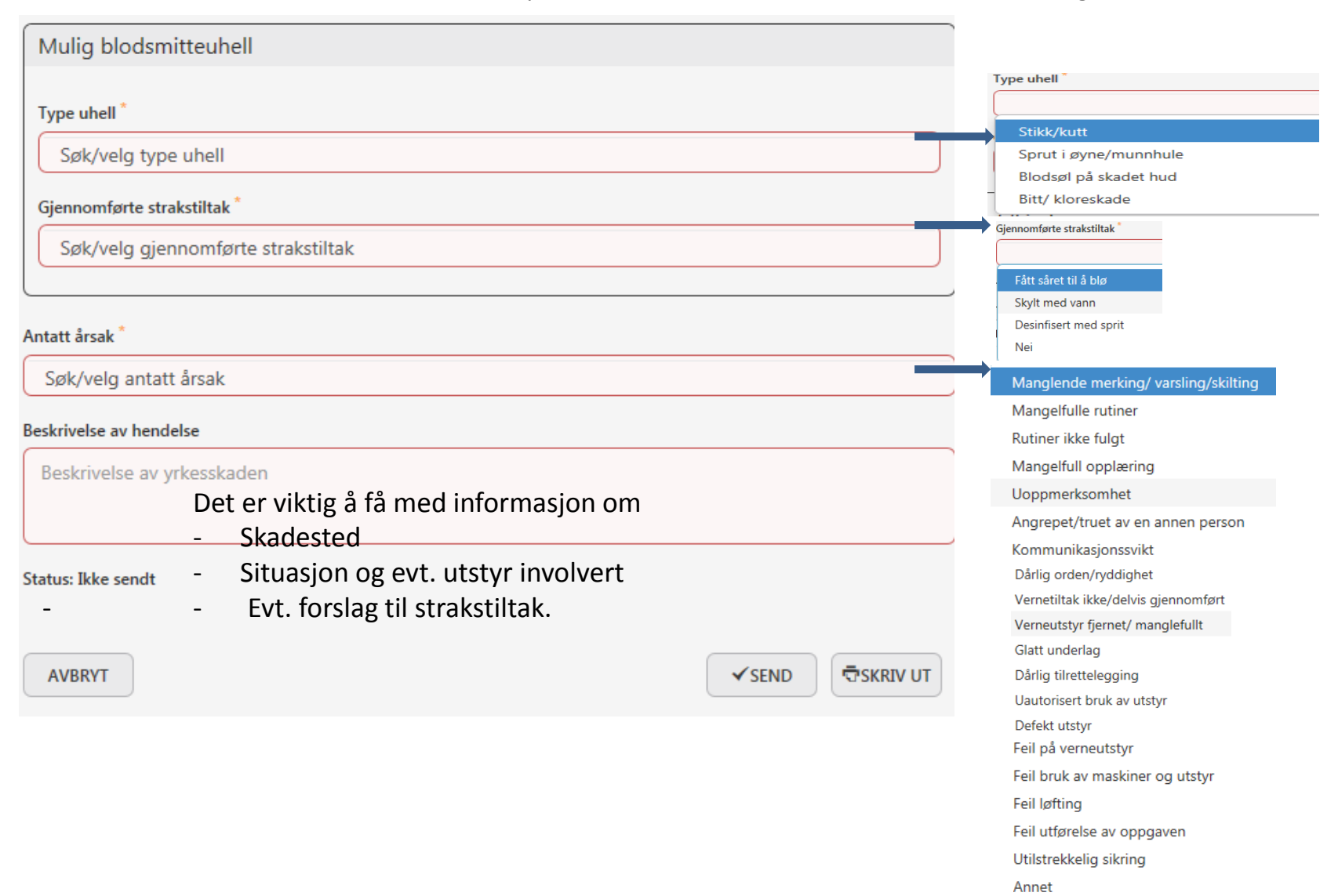

### Hvordan registrere egenmelding på grunn av yrkesrelatert skade?

| Egenmelding                                       |   |
|---------------------------------------------------|---|
| Fra* TII*<br>17.01.2017 III 17.01.2017 III        |   |
| Type / Årsak *                                    |   |
| Egen sykdom                                       |   |
| Kan fraværet skyldes forhold på arbeidsplassen? * |   |
| Har du behov for samtale med leder? *             |   |
| Ønsker du samtale med bedriftshelsetjenesten?     |   |
| ◯ Ja ◯ Nei                                        |   |
| Skyldes fraværet yrkesrelatert skade?             |   |
| ◯ Ja ◯ Nei                                        |   |
|                                                   |   |
| Dersom du må bruke egenmelding på grunn a         | v |

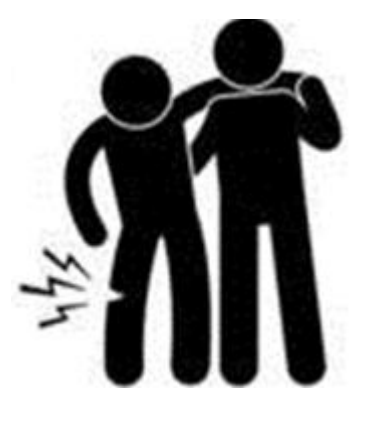

Dersom du må bruke egenmelding på grunn av yrkesrelatert skade, må du velge **JA**